#### אבטחת מערכות הפעלה

5 שיעור

# Group Policy

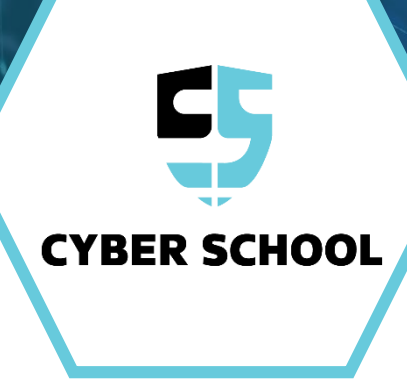

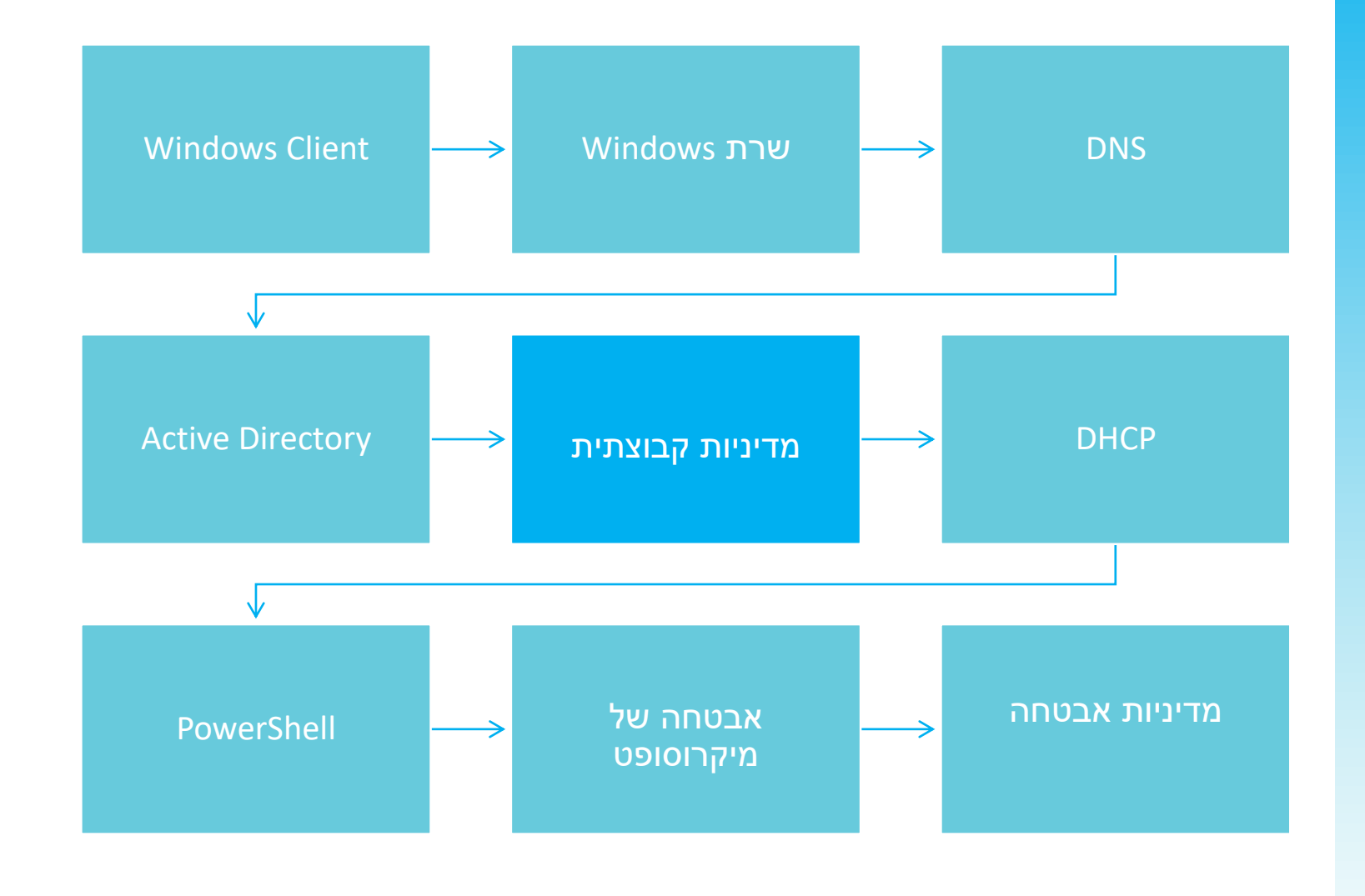

# מסלול הקורס

X

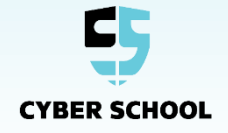

# סקירה כללית

 $\bigcirc$ 

נלמד כיצד להשתמש בכלי ה-Group Policy Management בסביבת ה-Active Directory, כיצד להגדיר ואיך ליצור תפקידים ומדיניות.

- GPO- הקדמה א אקדמה א
  - GPO ניהול ≽
- Group Policy Management Editor >
  - WMI Filters & Troubleshooting >
- [אקסטרה] Additional GPO Extensions >

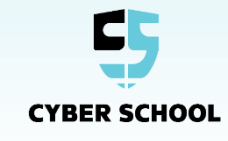

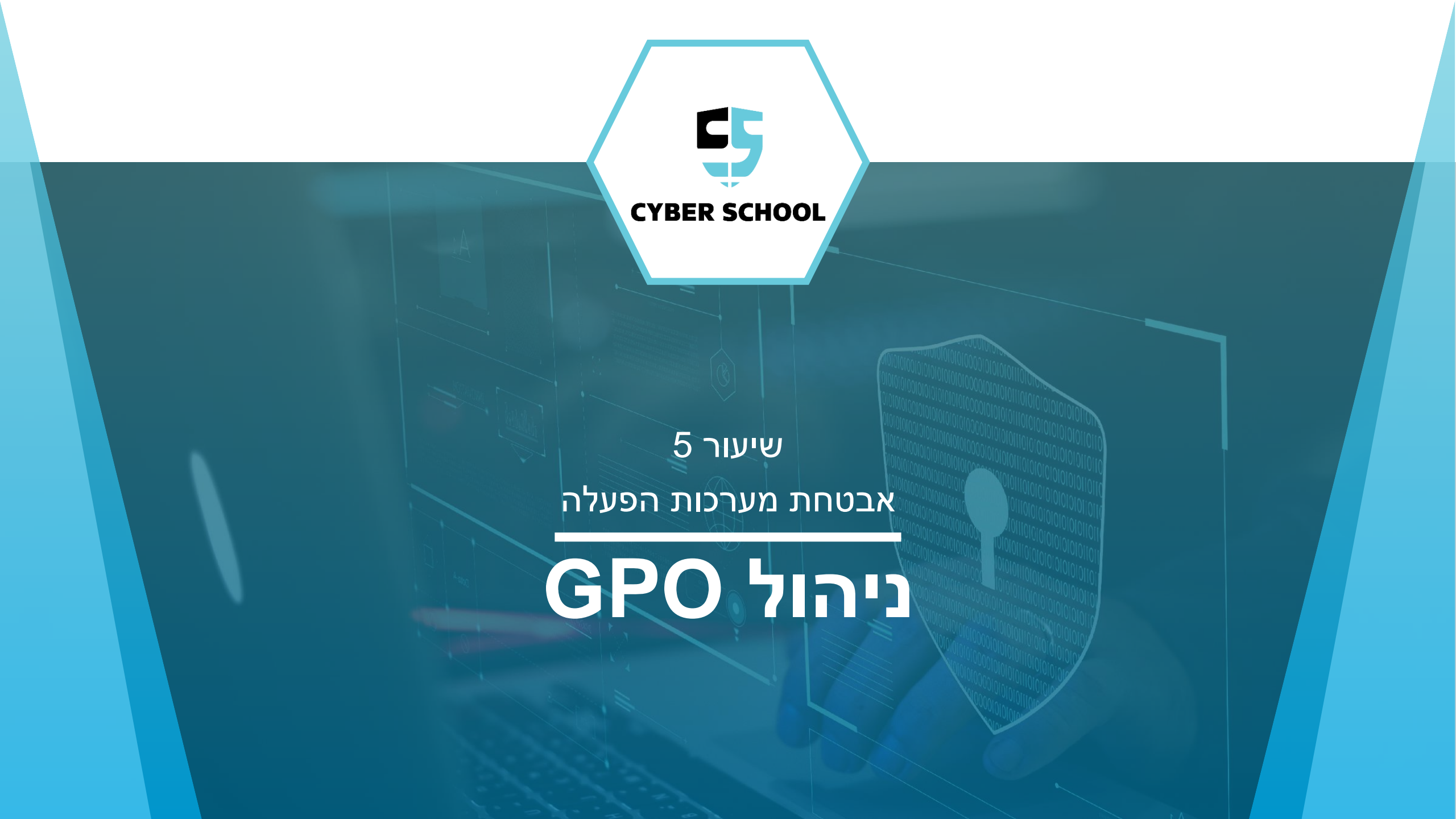

# למה GPO משמשים?

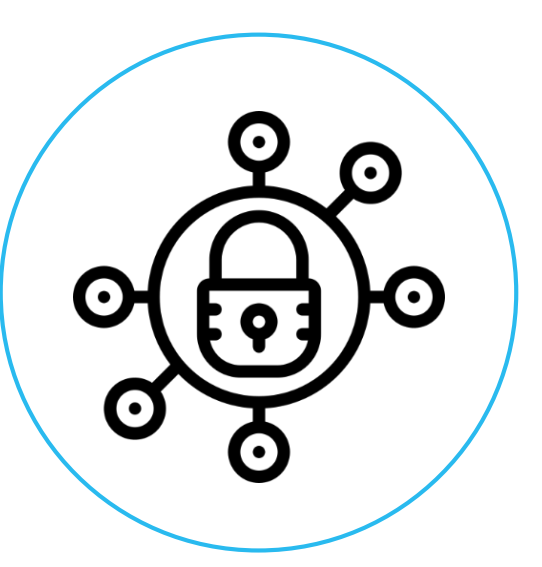

GPO) Group Policy Objects) המטרות הבאות:

- הגדרות אבטחה ≽
- ניהול שולחן עבודה ≻
  - שליטה מרחוק ≽
- קביעת תצורת רשת ≻
  - שירותים ≻

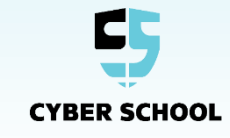

# לעומת Policies Preferences

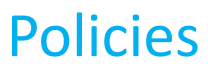

אוכף מפתחות רישום וערכים.

מבטל את היכולת לשנות הגדרות ספציפיות.

מרענן את הגדרות המדיניות מידי פעם.

VS

#### Preferences

מוגדר עבור תוכנות ב-Registries על מנת לבצע את בחירות המשתמש.

לא מבטל הגדרות בתוך התוכנות. במקום זאת, מאפשר למשתמשים לערוך, למחוק או לשנות הגדרות.

כברירת מחדל, מתרענן באותם הזמנים כמו הגדרות GPO.

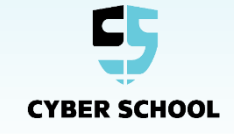

# פונקציונליות ה-Group Policy

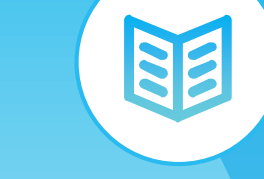

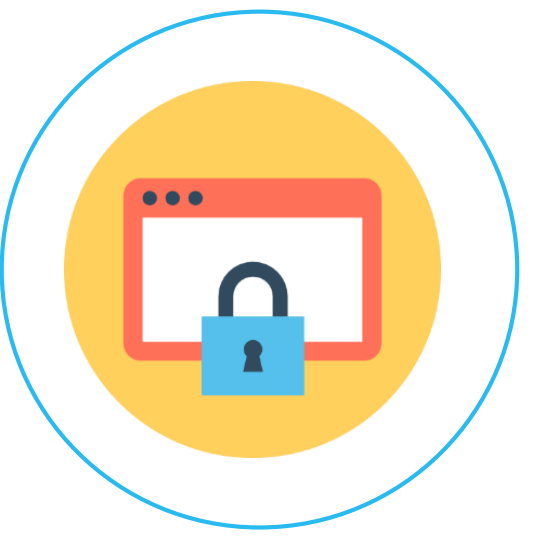

- ל-GPO יש מדיניות מוגדרת מראש שאפשר > להגדיר.
- זמן העידכון כברירת מחדל הוא 90 דקות או מוגדר > ידנית.
  - GPO ≫ משתמשים ב-CSE על מנת לבצע הגדרות אצל ה-Client.

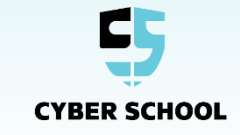

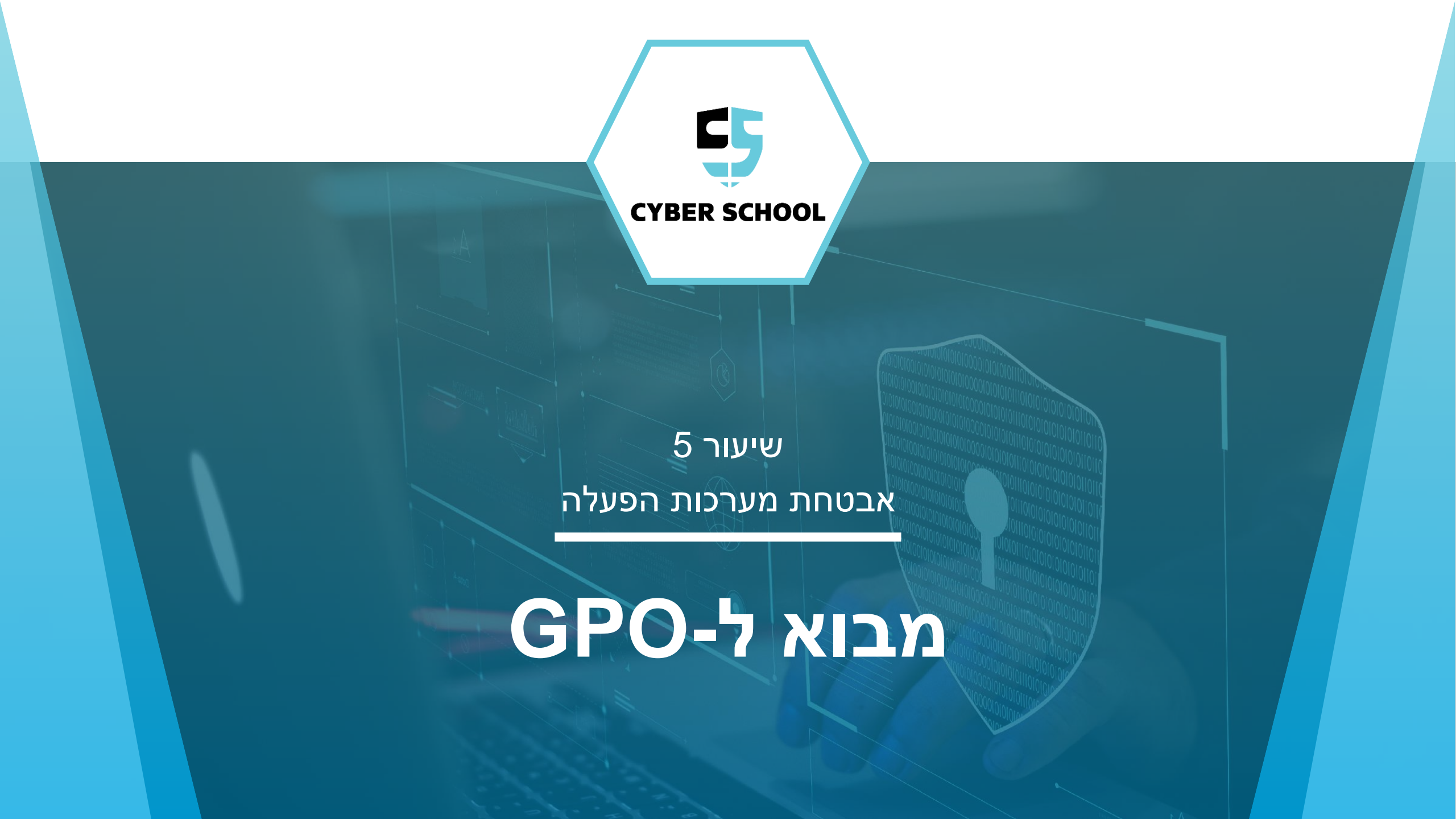

#### למדיניות קבוצתית (Group Policies) יש מבנה היררכי. Objects חדשים מקושרים ל-OU או לרמת ה-Domain. כברירת המחדל ה-Domain Policy מקושר לרמת ה-Domain.

| 📓 Group Policy Management 🔄 🗖                                                                                                    | א נ<br>א |
|----------------------------------------------------------------------------------------------------|----------|
| File     Action     View     Window     Help       Image: Second Second Se | _ & ×    |
| Group Policy Management  Contents  Group Policy Management  Group Policy Management  Group Policy Management  Group Policy Management  Contents  Name  Forest: Cyber.com  State  Group Policy Modeling  Group Policy Results  Group Policy Results                                                                                                    |          |

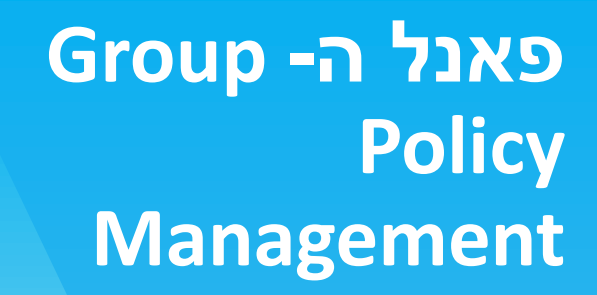

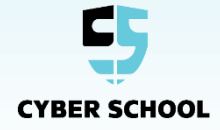

#### GPO אשר מוכלים על Site ,Domain, או OU עוברים בירושה-(Inherited) אל "הילד".

| E Contraction of the second second se | Group Policy Manag         | jement                     |                        | _ <b>D</b> X |
|----------------------------------------------------------------------------------------------------|----------------------------|----------------------------|------------------------|--------------|
| 📓 File Action View Window Help                                                                                                    |                            |                            |                        | _ 8 ×        |
| 🗢 🔿 🙍 🖬 🔍                                                                                                    |                            |                            |                        |              |
| Group Policy Management                                                                                                    | Sales                      |                            |                        |              |
| A B Domains                                                                                                    | Linked Group Policy Obj    | ects Group Policy Inheri   | tance Delegation       |              |
| ⊿ ∰ Cyber.com                                                                                                    | This list does not include | e any GPOs linked to sites | . For more details, se | e Help.      |
| 📓 Default Domain Policy                                                                                                    | Precedence                 | GPO                        | Location               | GPO Status   |
| Domain Controllers                                                                                                    | <b>a</b> 1                 | GPO2                       | Sales                  | Enabled      |
| ⊿ 📓 Sales                                                                                                    | 2                          | Default Domain Policy      | Cyber.com              | Enabled      |
| GPO2                                                                                                    | 3                          | GPO1                       | Cyber.com              | Enabled      |
| Group Policy Objects                                                                                                    |                            |                            |                        |              |
| ▷ → WMI Filters                                                                                                    |                            |                            |                        |              |
| Starter GPOs                                                                                                    |                            |                            |                        |              |
| Group Policy Modeling                                                                                                    |                            |                            |                        |              |
| Group Policy Results                                                                                                    |                            |                            |                        |              |
|                                                                                                    |                            |                            |                        |              |
|                                                                                                    |                            |                            |                        |              |
|                                                                                                    |                            |                            |                        |              |
|                                                                                                    |                            |                            |                        |              |
|                                                                                                    |                            |                            |                        |              |
|                                                                                                    |                            |                            |                        |              |
|                                                                                                    | <                          | III                        |                        | >            |
|                                                                                                    |                            |                            |                        |              |
|                                                                                                    |                            |                            |                        |              |

ירושת (Inherited) Group Policy

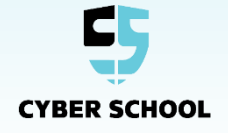

#### חסימת Inheritance

#### ירושה- Inheritance יכולה להיחסם על ידי סמכות גבוהה יותר כמו Domain או OU "הורה".

| L.                           | Group Policy              | / Management                |                         | _          |       |
|------------------------------|---------------------------|-----------------------------|-------------------------|------------|-------|
| File Action View Window Help |                           |                             |                         |            | _ 8 × |
|                              |                           | ~v                          |                         |            |       |
| Group Policy Management      | Sales                     |                             |                         |            |       |
| A Company Forest: Cyber.com  | Linked Group Policy Ol    | bjects Group Policy Inherit | tance Delegation        |            |       |
| ⊿ ∰ Cyber.com                | This list does not includ | de any GPOs linked to sites | . For more details, see | Help.      |       |
| Default Domain Policy        |                           |                             |                         |            |       |
| GPO1                         | Precedencê                | GPO                         | Location                | GPO Status |       |
| Domain Controllers           |                           | GPUZ                        | Jaies                   | Enabled    |       |
| GPO2                         |                           |                             |                         |            |       |
| Group Policy Objects         |                           |                             |                         |            |       |
| b B WMI Filters              |                           |                             |                         |            |       |
| Starter GPUs Sites           |                           |                             |                         |            |       |
| Group Policy Modeling        |                           |                             |                         |            |       |
| 🕞 Group Policy Results       |                           |                             |                         |            |       |
|                              |                           |                             |                         |            |       |
|                              |                           |                             |                         |            |       |
|                              |                           |                             |                         |            |       |
|                              |                           |                             |                         |            |       |
|                              |                           |                             |                         |            |       |
|                              |                           |                             |                         |            |       |
|                              | <                         | III                         |                         |            | >     |
|                              |                           |                             |                         |            |       |
|                              |                           |                             |                         |            |       |

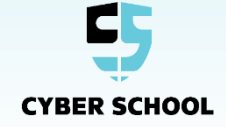

### GPO אכיפת

۰**ب** ،

GPO יכולים להיאכף על ידי קישור ל-GPO מרמה גבוהה יותר. לאכיפה מהרמה הגבוהה יותר תיהיה עדיפות על פני GPO שמקושרים לרמות נמוכות יותר, אפילו אם ירושה חסומה (Block Inheritance) מופעלת.

| E                                | Group Policy Management                                            | _ <b>D</b> X    |
|----------------------------------|--------------------------------------------------------------------|-----------------|
| File Action View Window Help     |                                                                    | _ & ×           |
|                                  |                                                                    |                 |
| Scoup Policy Management          | Sales                                                              |                 |
| ⊿ B Domains                      | Linked Group Policy Objects Group Policy Inheritance Delegi        | ation           |
| ⊿ 🟥 Cyber.com                    | This list does not include any GPOs linked to sites. For more deta | ails, see Help. |
| 🔂 Default Domain Policy          | Procedence GPO Location                                            | GPO Status      |
|                                  | 1 (Enforced) Default Domain Policy Cyber.com                       | Enabled         |
| ⊿ 📷 Sales                        | 🛒 2 GPO2 Sales                                                     | Enabled         |
| GPO2                             |                                                                    |                 |
| Group Policy Objects WMI Filters |                                                                    |                 |
| ⊳ 💼 Starter GPOs                 |                                                                    |                 |
| ▷ in Sites                       |                                                                    |                 |
| Group Policy Modeling            |                                                                    |                 |
| <u> </u>                         |                                                                    |                 |
|                                  |                                                                    |                 |
|                                  |                                                                    |                 |
|                                  |                                                                    |                 |
|                                  |                                                                    |                 |
|                                  |                                                                    |                 |
|                                  |                                                                    |                 |
|                                  |                                                                    |                 |
| L                                |                                                                    |                 |

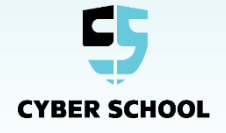

### כשיש מספר GPO בתוך OU, סדר העבודה נקבע על ידי סדר הקישורים.

|                                |          | Group Policy M      | Management                |              |              |            |
|--------------------------------|----------|---------------------|---------------------------|--------------|--------------|------------|
| 📓 File Action View Window Help |          |                     |                           |              |              | - 8        |
| 🗢 🔿 🙍 🖬 🕼                      |          |                     |                           |              |              |            |
| Group Policy Management        | Cyber    | .com                |                           |              |              |            |
| ⊿ A Forest: Cyber.com          | Status   | Linked Group Policy | Objects Group Policy Inhe | ritance Dele | gation       |            |
| ⊿ 📑 Over com                   | ll r     | LinkOrder           | GPO                       | Enforced     | Link Enabled | GPO Status |
| Default Domain Policy          |          | 1                   | 🛒 Default Domain Policy   | No           | Yes          | Enabled    |
| GPO1                           |          | 2                   | 🛒 GPO1                    | No           | Yes          | Enabled    |
| Domain Controllers             |          |                     |                           |              |              |            |
| Sales                          | $\nabla$ |                     |                           |              |              |            |
| Group Policy Objects           | I I      |                     |                           |              |              |            |
| WMI Filters                    | Ť        |                     |                           |              |              |            |
| b i Starter GPOs               |          |                     |                           |              |              |            |
| Sites                          |          |                     |                           |              |              |            |
| Group Policy Results           |          |                     |                           |              |              |            |
|                                |          |                     |                           |              |              |            |
|                                |          |                     |                           |              |              |            |
|                                |          |                     |                           |              |              |            |
|                                |          |                     |                           |              |              |            |
|                                |          |                     |                           |              |              |            |
|                                |          |                     |                           |              |              |            |
|                                |          |                     |                           |              |              |            |
|                                |          |                     |                           |              |              |            |
|                                | r        | 4                   |                           |              |              |            |
|                                |          | <b>`</b>            |                           |              |              | / *        |
|                                | ,        |                     |                           |              |              |            |
|                                |          |                     |                           |              |              | I          |

Group Policy Link Order

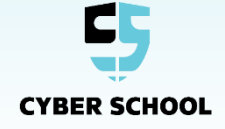

סדר העיבוד במדיניות הקבוצה

בעת קביעת הגדרות המדיניות שרוצים להכיל , צריך להתייחס למדיניות המקומית שנמצאת על המכונה, לאחר מכן למדיניות של ה-Site, אחריהם מדיניות ה-Domain ולבסוף המדיניות של כל ה-OU שמכילים בהם Object מופעלים שמתחילים עם ה-Domain Root.

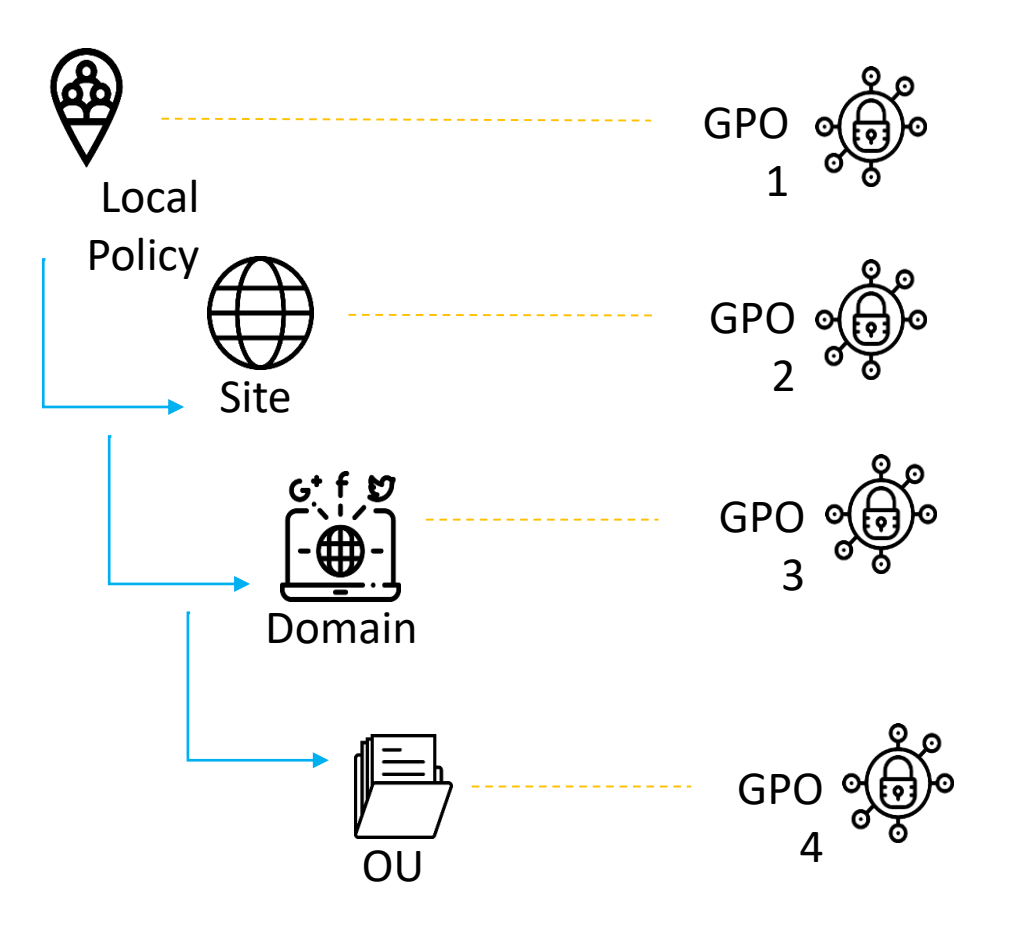

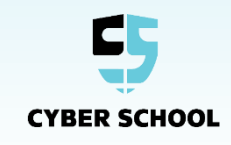

#### אפשר להכיל Security Filtering על משתמשים ספציפיים, מחשבים וקבוצות.

| E.                             | Group                                        | Policy Management                          |           |           |
|--------------------------------|----------------------------------------------|--------------------------------------------|-----------|-----------|
| 🔜 File Action View Window Help |                                              |                                            |           | _ 8 ×     |
| 🗢 🄿 🙍 📰 🙆 😰 🖬                  |                                              |                                            |           |           |
| Group Policy Management        | Default Demain Believ                        |                                            |           |           |
| ▲ A Forest: Cyber.com          | See Duit Domain Policy                       |                                            |           |           |
| 🖌 📑 Domains                    | Details Settings Delegation                  |                                            |           |           |
| ⊿ 🛱 Cyber.com                  | Links                                        |                                            |           |           |
| Default Domain Policy          | Cyt                                          | ber.com                                    |           | V         |
| BODI     Domain Controllers    | The following sites, domains, and OUs are    | linked to this GPO:                        |           |           |
| ⊿ Sales                        | Location                                     | Enforced Link Enabled                      | Path      |           |
| GPO2                           | Cyber.com                                    | No Yes                                     | Cyber.com |           |
| Group Policy Objects           |                                              |                                            |           |           |
| WMI Filters                    |                                              |                                            |           |           |
| Starter GPOs                   |                                              |                                            |           |           |
| Group Policy Modeling          |                                              |                                            |           |           |
| Group Policy Results           |                                              |                                            |           |           |
| _                              |                                              |                                            |           |           |
|                                | Security Filtering                           |                                            |           |           |
|                                | The settings in this GPO can only apply to   | the following groups, users, and computers |           |           |
|                                | Name                                         | ▲                                          |           |           |
|                                | & Authenticated Users                        |                                            |           |           |
|                                |                                              |                                            |           |           |
|                                |                                              |                                            |           |           |
|                                |                                              |                                            |           |           |
|                                |                                              |                                            |           |           |
|                                |                                              |                                            |           |           |
|                                |                                              |                                            |           |           |
|                                |                                              | Deve estine                                |           |           |
|                                | Add Remove                                   | Properties                                 |           |           |
|                                | WMI Filtering                                |                                            |           |           |
|                                | This GPO is linked to the following WMI fill | ter:                                       |           |           |
|                                | <none></none>                                | ✓ Open                                     |           |           |
|                                |                                              |                                            | 1         |           |
|                                |                                              |                                            |           |           |
|                                |                                              |                                            |           | 3:50 PM   |
|                                |                                              |                                            |           | 12/4/2019 |

# Security Filtering

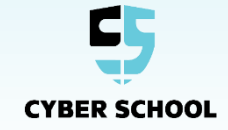

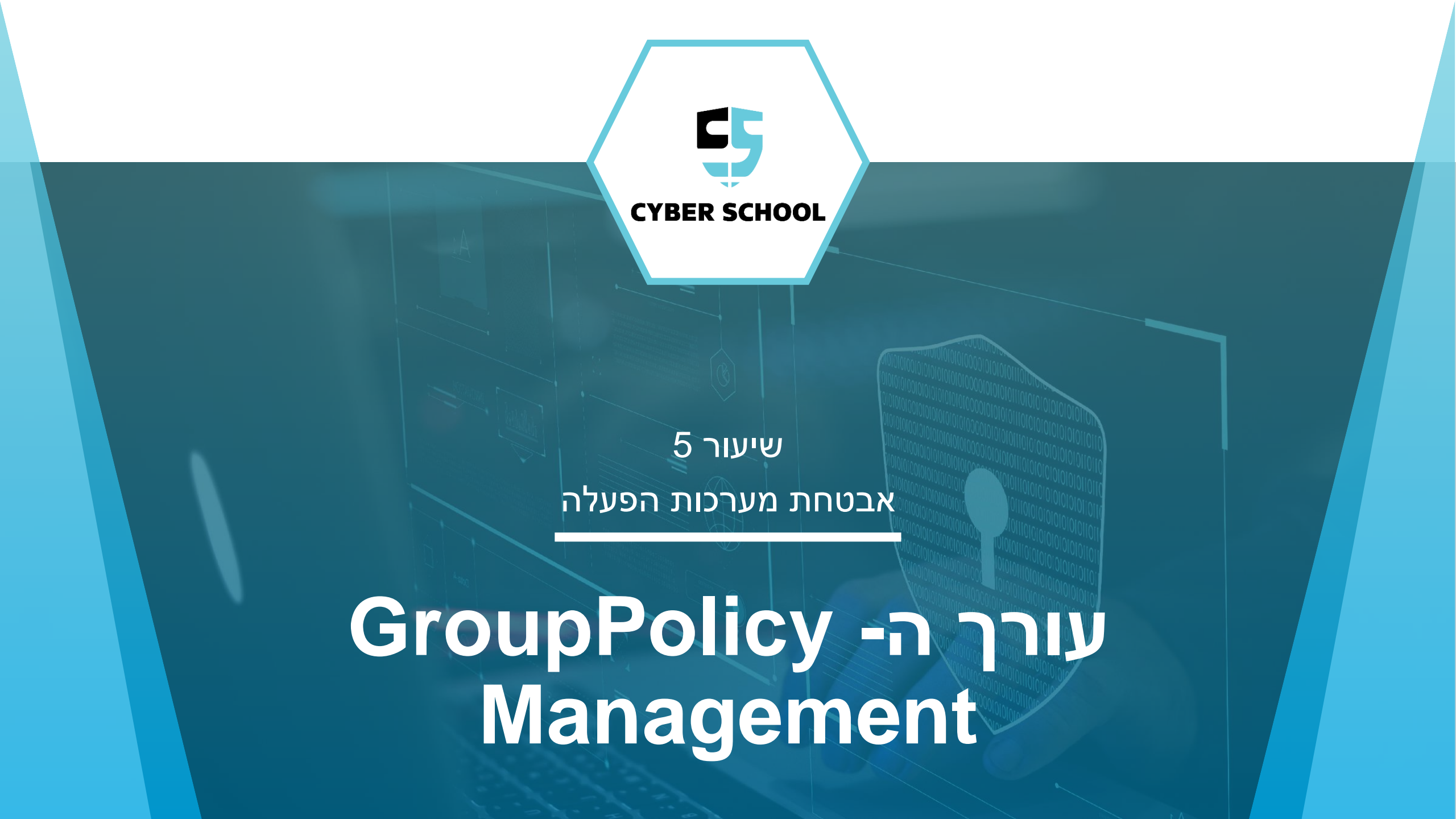

אפשר לבצע עריכה של GPO ב- Group Policy Management Editor. ישנן שתי דרגות של קביעת תצורה: Computer Configuration ו-User Configuration.

| <u> </u>                                                                                                    | Group Policy Mana                                                  | igement Editor                                                     |  | X |
|----------------------------------------------------------------------------------------------------|--------------------------------------------------------------------|--------------------------------------------------------------------|--|---|
| File     Action     View     Help       Image: Constraint of the second second seco |                                                                    |                                                                    |  |   |
| GPO1 [SERVER1.CYBER.COM] P<br>Computer Configuration<br>Policies<br>Preferences<br>SUser Configuration<br>Policies<br>Preferences<br>Preferences                                                                                                    | GPO1 [SERVER1.CYBER.CC]<br>Select an item to view its description. | M] Policy<br>Name<br>Computer Configuration<br>SUser Configuration |  |   |
| < III >                                                                                                    | Extended Standard                                                  |                                                                    |  |   |
|                                                                                                    |                                                                    |                                                                    |  |   |

GPO עריכת

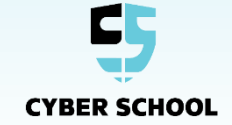

#### אפשרויות עריכה

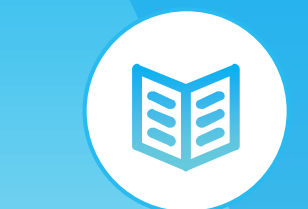

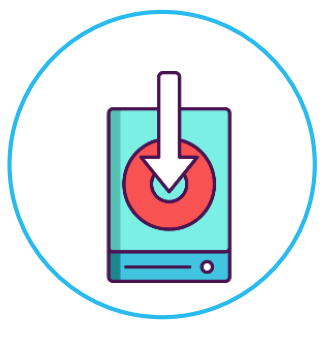

#### התקנת תוכנה ברמת המשתמש או המחשב.

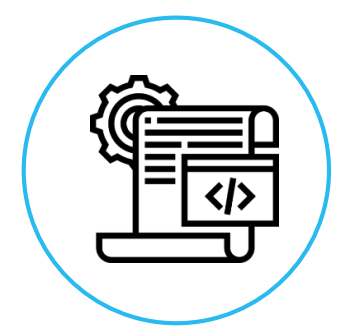

הגדרת קוד להרצה בזמנים מוגדרים.

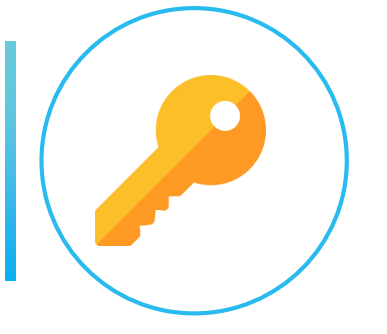

אכיפת מדיניות סיסמאות.

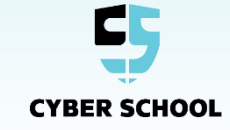

#### **Event Viewer**

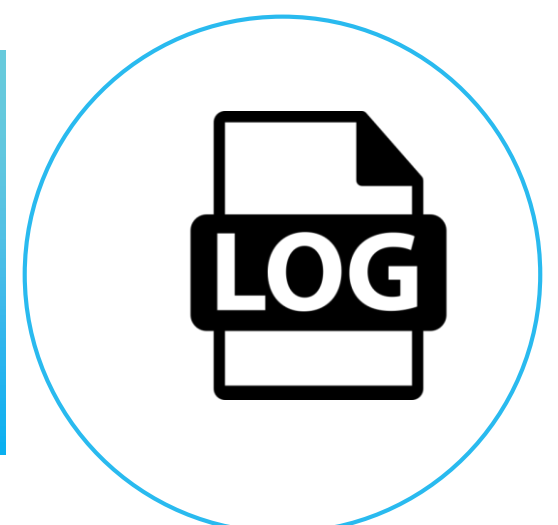

מספק מידע מפורט על Group policy events. נכללות בו כל סביבות מערכת ההפעלה של Windows.

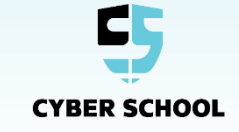

# **1 מעבדה** קביעת תצורת GPO בסיסית 0 40 – 20 דקות 🛛 **CYBER SCHOOL**

#### המשימה

החל מדיניות כללית על מחשבים בתוך ה-Domain.

# השלבים

- קבע תצורת הגדרות ≻
  - וודא GPO שהוחלו ≻

### כלים

Windows Client Windows Server 2012 R2

#### קבצים קשורים

Lab document >

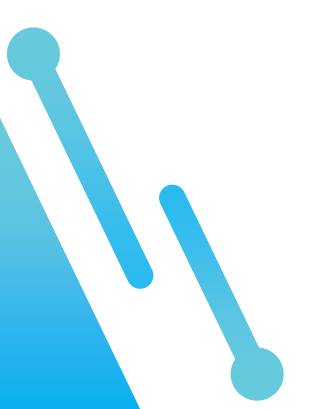

# מעבדה 2

קביעת התצורה של מדיניות סיסמא

ט – 20 – 30 🏅

0

#### המשימה

הגדר מדיניות שאוכפת כללים הקשורים לסיסמאות ב-Domain.

# השלבים

- . הגדר אורך סיסמא ≽
- הגדר מורכבות סיסמא. ≻
- הגדר כללים מגבילים עבור ניסיונות > התחברות.

#### כלים

Windows Client Windows Server 2012 R2

#### קבצים קשורים

Lab document 🔶

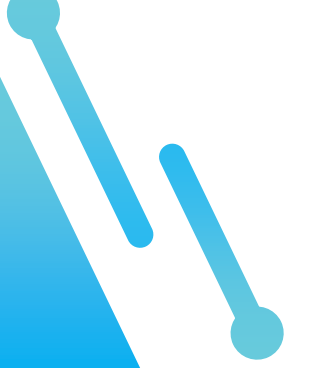

**CYBER SCHOOL** 

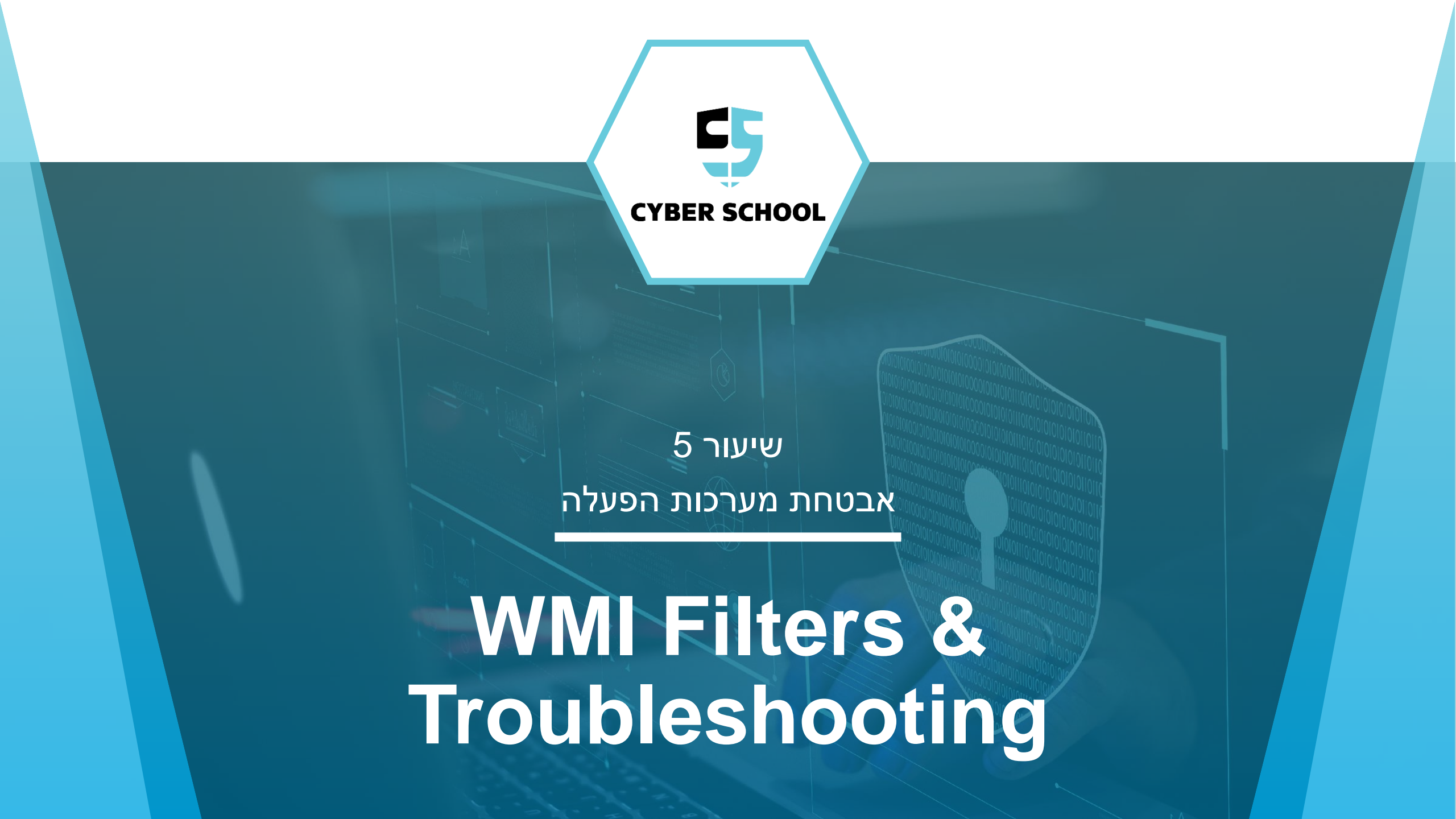

Windows Management Instrumental Filters

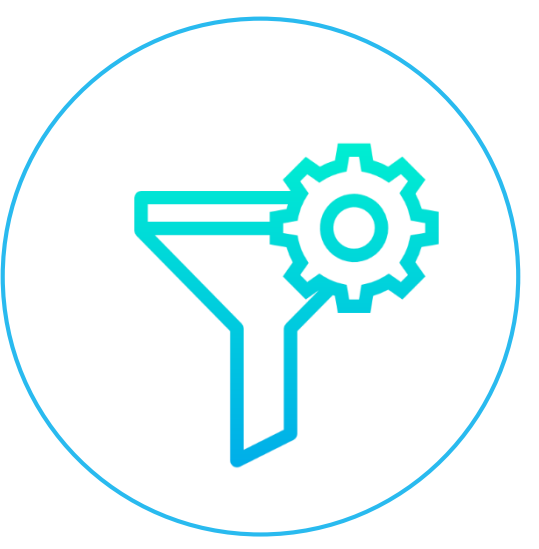

מאפיין אשר עובד עם חומרת ה-OU ומערכת ההפעלה. אפשר להכיל מדיניות על בסיס פרמטרים ספציפיים שקשורים למכונה. WMI filter מצריכים קוד מיוחד שמבצעי שאילתה, אפשר WMI filter מצריכים קוד מיוחד שמבצעי שאילתה, אפשר https://www.microsoft.com/enus/download/details.aspx?id=8572

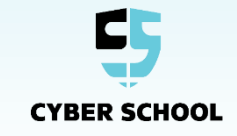

## WMI-דוגמא ל

לדוגמא, בצד ימין אפשר לראות את הקוד עבור ה-WMI שבודק את גרסאת מערכת ההפעלה והארכיטקטורה שלה.

| Name:          |                                                                                                    |                |
|----------------|----------------------------------------------------------------------------------------------------|----------------|
| Target Windows | 7 or 8 64 bit                                                                                                    |                |
| Description:   |                                                                                                    |                |
|                |                                                                                                    |                |
| Queries:       |                                                                                                    |                |
| Namespace      | Query                                                                                                    | Add            |
| root\CIM∨2     | select Version from Win32_OperatingSystem<br>WHERE (Version like ''6.1%'' OR Version like<br>''6.2%'' OR Version like ''6.3%'') AND<br>ProductType=''1'' AND OSArchitecture = ''64-<br>bit'' | Remove<br>Edit |
|                |                                                                                                    |                |
|                |                                                                                                    |                |

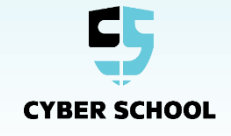

# Group Policy Modeling

כלי שמובנה במערכת ההפעלה ומשמש ל-Troubleshooting וצפיה בפרטי שימוש במדיניות. הוא מצריך את שם ה-Domain ואת שם ה-DC.

| Group Policy Modeling Wizard                                                                              |                                                                                                    |                            |  |  |  |  |
|----------------------------------------------------------------------------------------------------|----------------------------------------------------------------------------------------------------|----------------------------|--|--|--|--|
| Domain Controller Selection<br>You must specify a domain controller to use for performing the simulation. |                                                                                                    |                            |  |  |  |  |
| The simulation performed by Gro<br>Windows Server 2003 or later.<br>Show domain controllers in this d     | The simulation performed by Group Policy Modeling must be processed on a domain controller running Windows Server 2003 or later.<br>Show domain controllers in this domain: |                            |  |  |  |  |
| Cyber.com                                                                                                 |                                                                                                    | ~                          |  |  |  |  |
| Process the simulation on this do                                                                         | main controller:                                                                                                    |                            |  |  |  |  |
| Any available domain con                                                                                  | troller running Wi                                                                                                    | ndows Server 2003 or later |  |  |  |  |
| O This domain controller:                                                                                 |                                                                                                    |                            |  |  |  |  |
| Name                                                                                                    | <b>^</b>                                                                                                    | Site                       |  |  |  |  |
| Server1.Cyber.com                                                                                         |                                                                                                    | Default-First-Site-Name    |  |  |  |  |
| Server2.Cyber.com                                                                                         | $\searrow$                                                                                                    | Default-First-Site-Name    |  |  |  |  |
|                                                                                                    |                                                                                                    |                            |  |  |  |  |
|                                                                                                    |                                                                                                    | < Back Next > Cancel       |  |  |  |  |

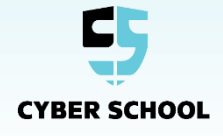

#### מכיל מדניות אשר ניתנות לאימות אצל ה-Client. פקודת gpresult /R מראה את המדיניות אשר מוכלות על המשתמש והמחשב.

#### C:\Users\Administrator>gpresult /R

RSOP data for CYBER\Administrator on DC1 : Logging Mode

OS Configuration: OS Version: Site Name: Roaming Profile: Local Profile:

Primary Domain Controller 6.3.9600 Default-First-Site-Name N/A C:\Users\Administrator

Connected over a slow link?: No

#### Troubleshooting

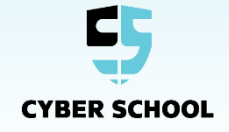

#### כך זה ניראה בהמשך

#### COMPUTER SETTINGS

CN=DC1,OU=Domain Controllers,DC=Cyber,DC=com Last time Group Policy was applied: 1/26/2020 at 3:58:30

Group Policy was applied from:DC1.Cyber.localGroup Policy slow link threshold:500 kbpsDomain Name:CYBERDomain Type:Windows 2008 or

later

AM

Troubleshooting

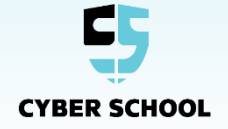

#### וכך סוף התוצאה של הפקודה מוצגת.

#### Applied Group Policy Objects

Default Domain Controllers Policy Default Domain Policy Enable Remote Desktop Unused TPM

#### Troubleshooting

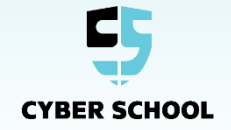

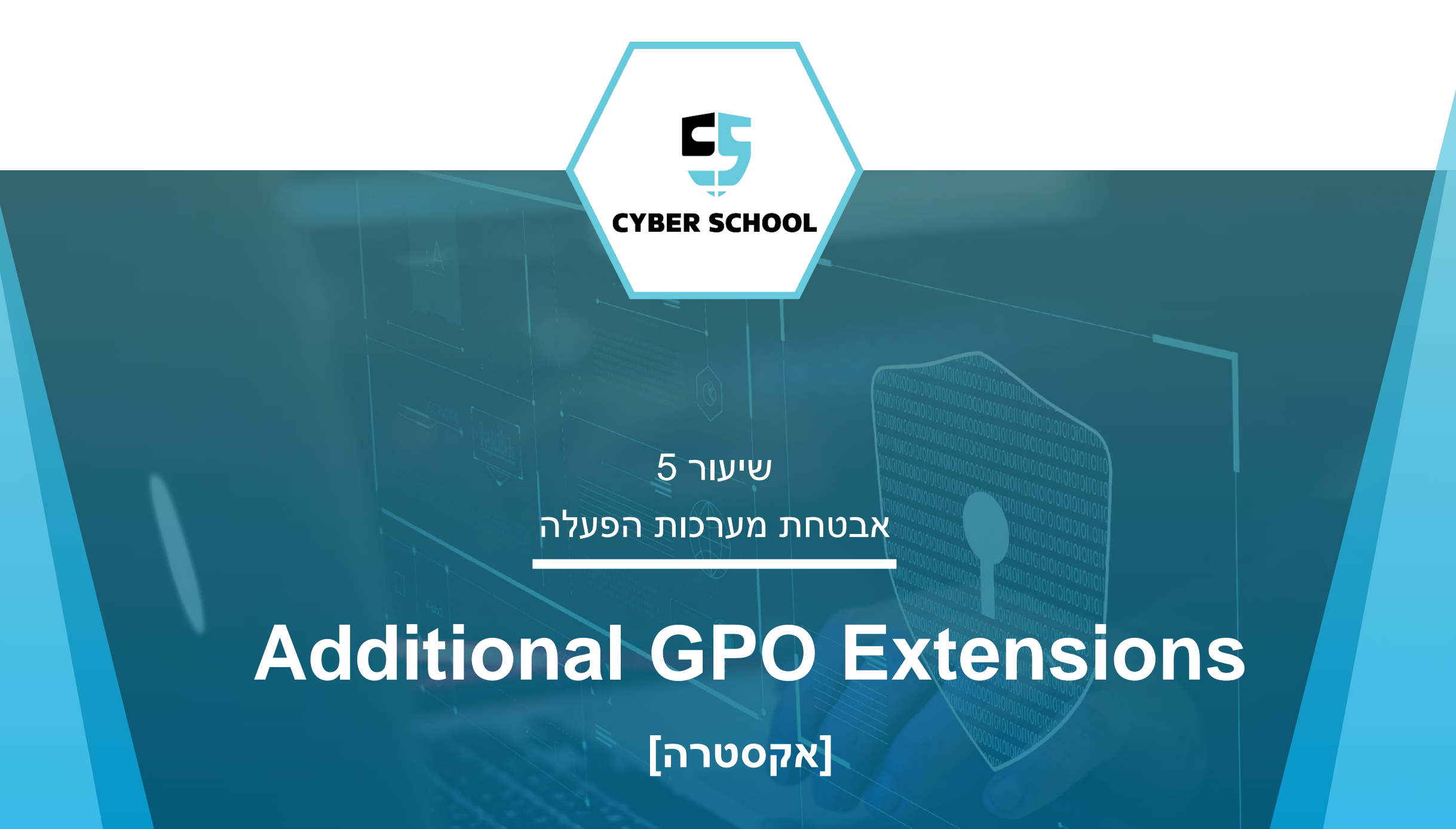

#### שימוש מורחב ב-GPO

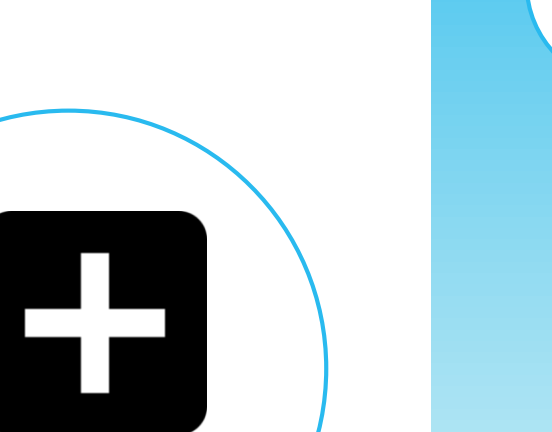

- אפשר להוסיף הרחבות נוספות למדיניות הקבוצה. ≻
  - .GPO יכול להשתלב עם Google Chorme 🔶
- ADM מקושרים למערכת ההפעלה של Windows באמצעות קבצי ADM ו-ADM.

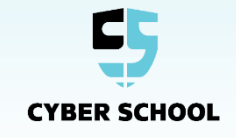

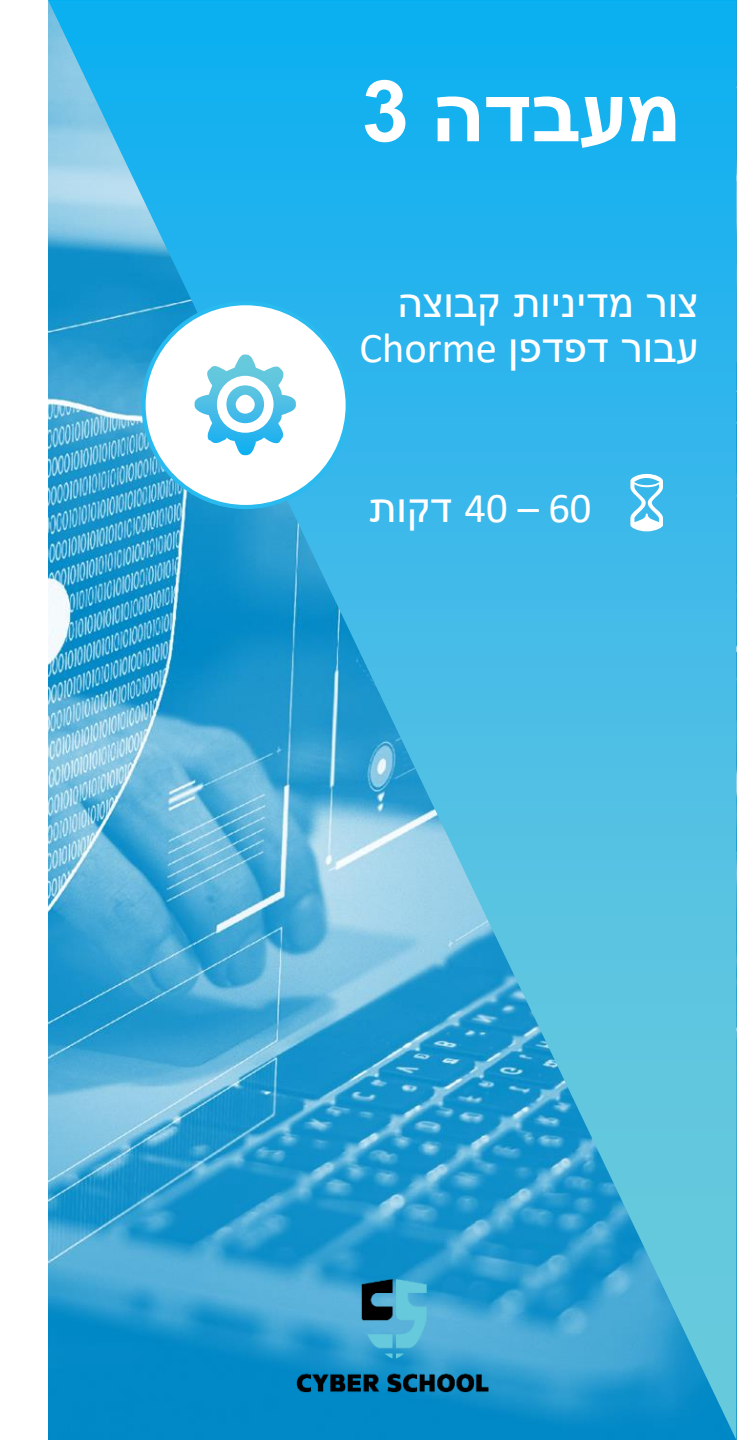

#### המשימה

הוסף תבניות חיצונית של Google וקבע את תצורת ה-GPO עבור דפדפן Chorme לכל אורך ה-Domain.

#### השלבים

- .Chorme התקן ≻
- .ADM הוסף תבנית ≻
- .Chorme שנה את המדיניות של דפדפן ≽
- . וודא את ההגדרות המדיניות החדשה ≻
- .Client- בחן את המדיניות החדשה אצל ה

#### כלים

Windows Client Windows Server 2012 R2

#### קבצים קשורים

Lab document 🔶

# קורס CSRP

שיעור 5 אבטחת מערכות הפעלה

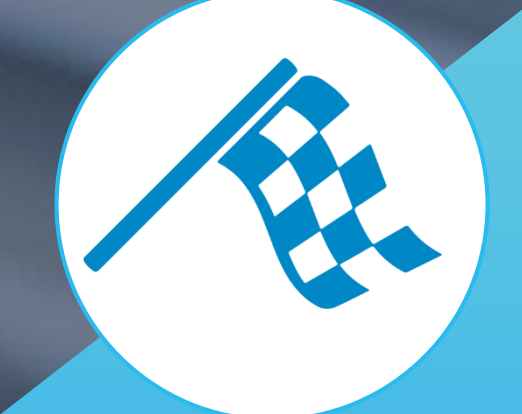

# **2017**